### **EPensol**

### How to use the Pensol App For Mandatory Remittance

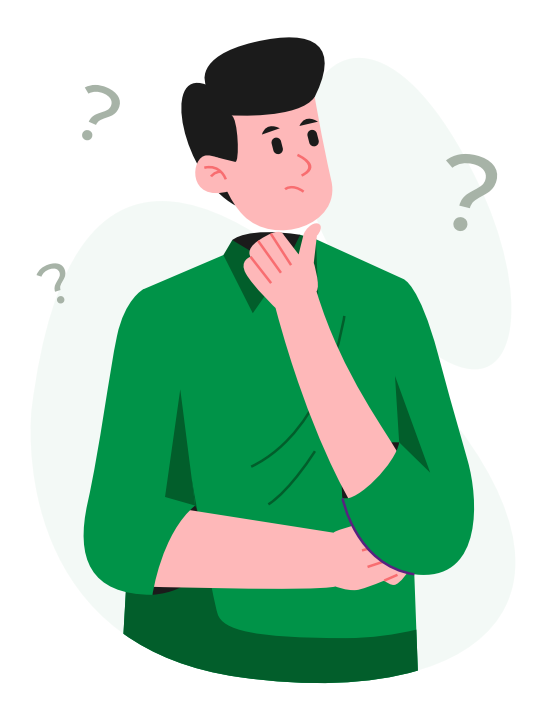

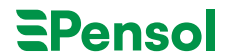

## Step 1

#### Go to pensionspayment.com on your brower

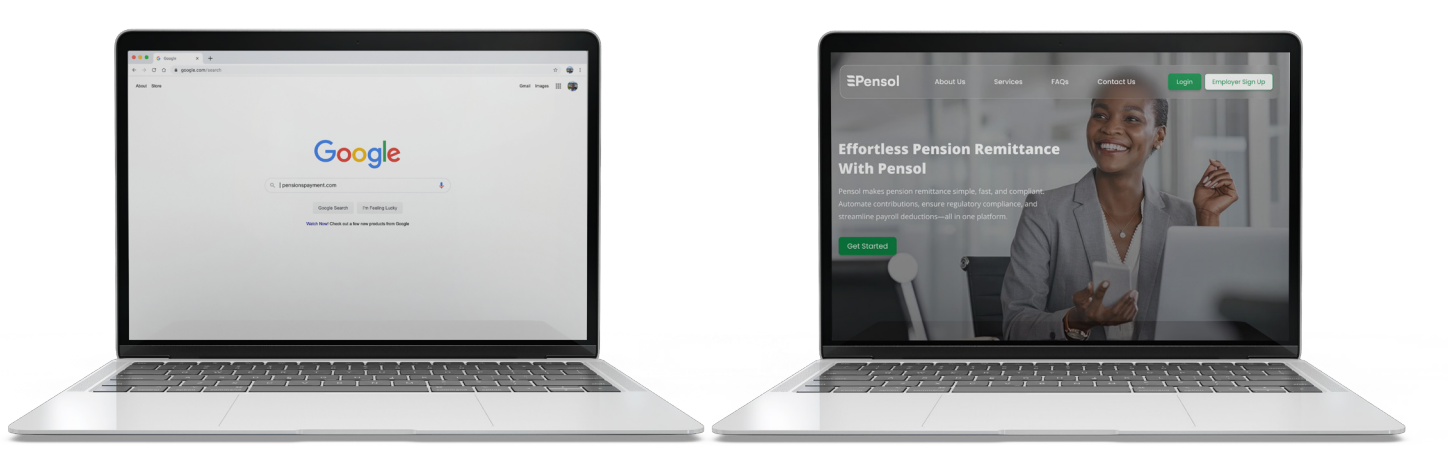

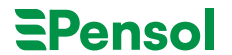

### Step 2

#### Fill out the form to create an account on pensol

Create a Account

|                                                                                                    | EPensol<br>Welcome Back<br>Draw vor login detablished vor to sign vol |
|----------------------------------------------------------------------------------------------------|-----------------------------------------------------------------------|
| The possage experienced a sturge in popularity during the field when can be a sturge in popularity during the field when can be a sturge in the student of the student with the schwarz. |                                                                       |

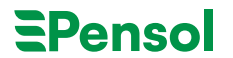

# Step 3

#### **Access Your Login Credentials**

Once you've successfully submitted your company registration details on Pensol, our system will automatically review your submission and create your organization's account.

Important: For your security, please change your password immediately after logging in for the first time.

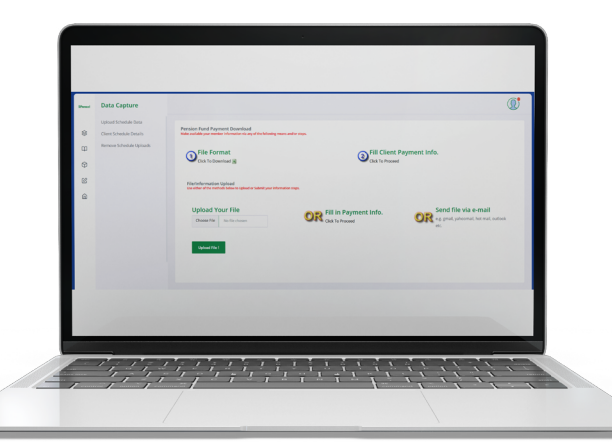

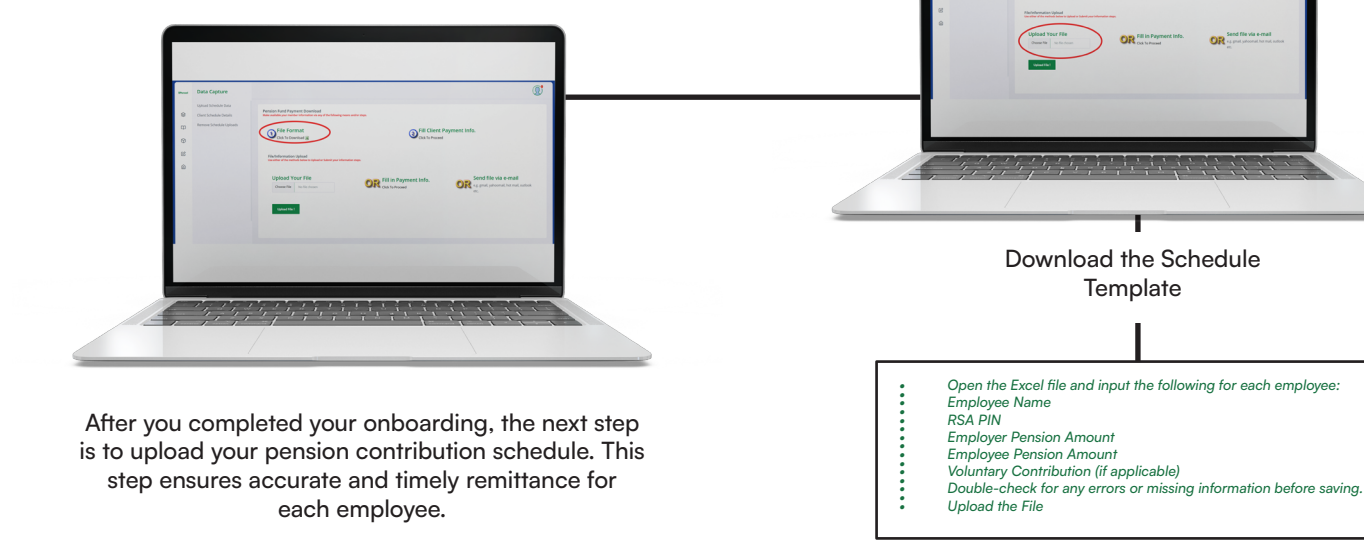

Uploading a Contribution Schedule

# Step 4

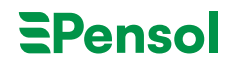

OFEr Format

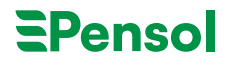

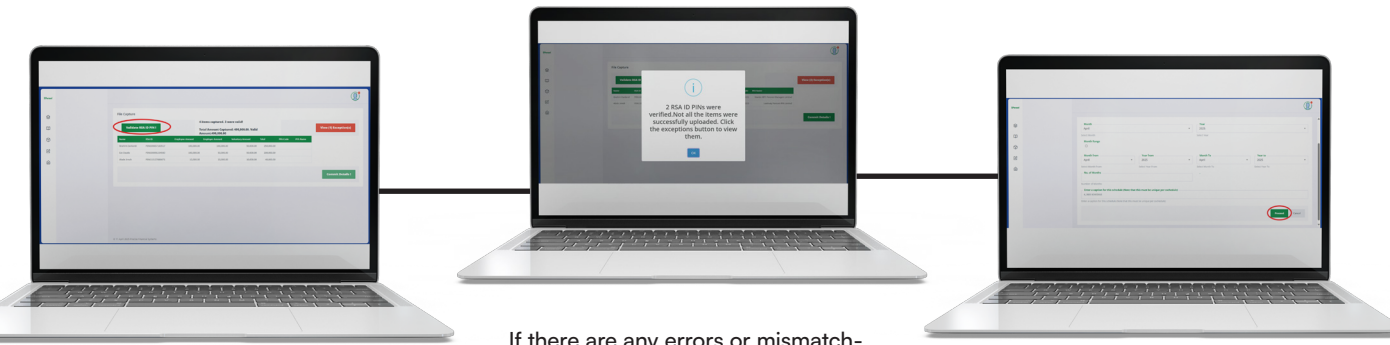

After uploading your schedule, click " Validate RSA PIN" If there are any errors or mismatches (e.g., incorrect RSA PIN, missing fields), the system will flag the exceptions.

Review the flagged entries, correct the errors in your Excel file, and re-upload if necessary. Commit the Validated Data

Once all records are successfully validated, click "Commit Details" to proceed.

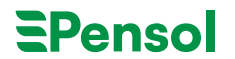

### Step 5 Making Payment

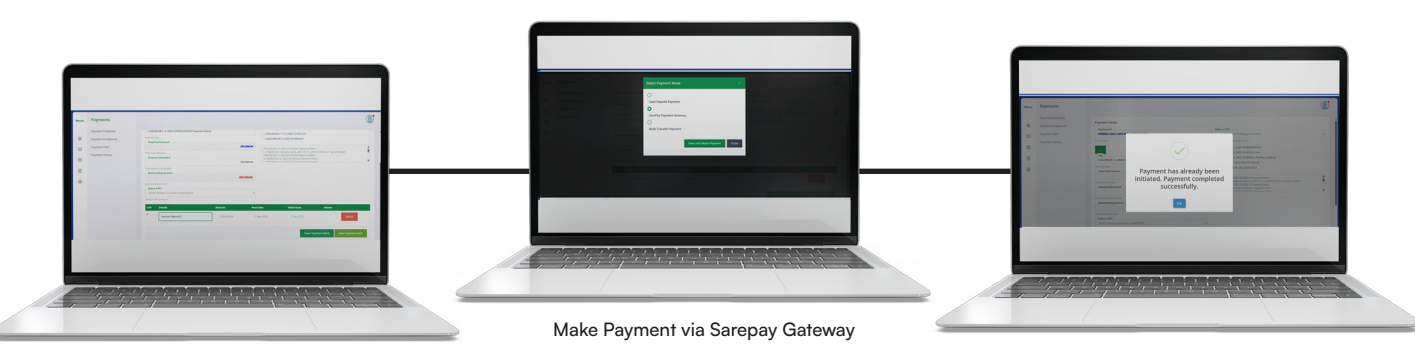

Choose the Schedule to Pay For

Locate and select the schedule you wish to pay.

Enter Payment Details

Fill in the required fields, including the amount to be paid.

Track Your Payment

Navigate to the "Payment History" page to view the status of your transactions in real time.

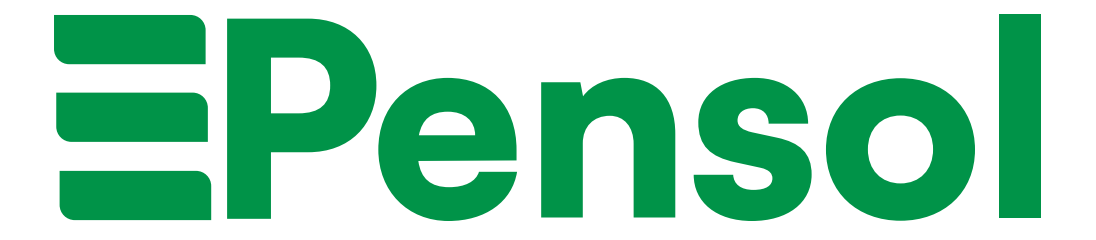